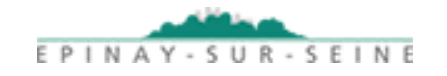

# **PORTAIL FAMILLES**

**MON COMPTE – JE MODIFIE MON ADRESSE POSTALE** 

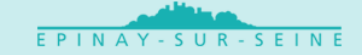

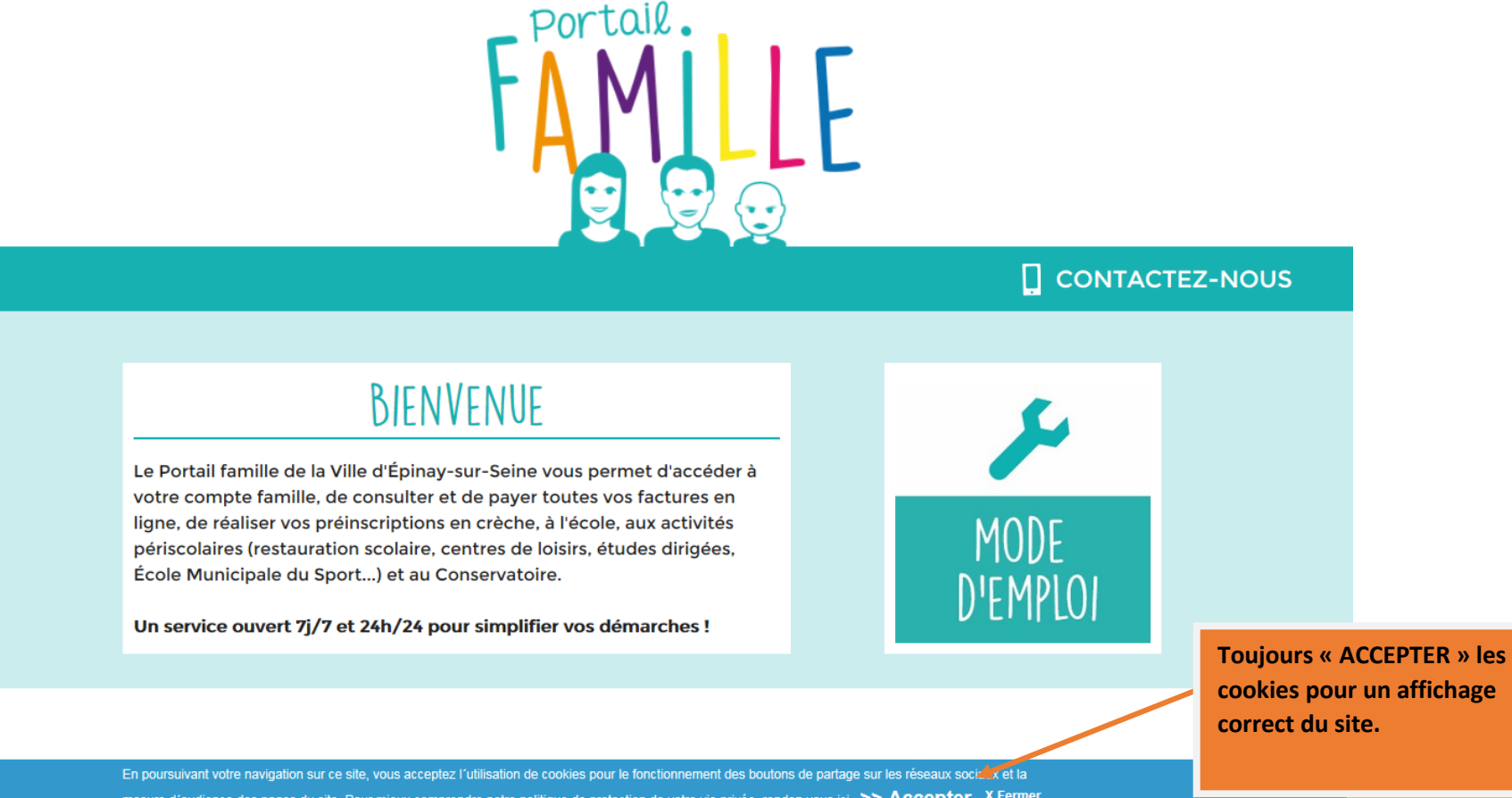

mesure d'audience des pages du site. Pour mieux comprendre notre politique de protection de votre vie privée, rendez-vous ici >> Accepter X Fermer

| compte existe                             | Renvoi des identifiants                                                                                                    |
|-------------------------------------------|----------------------------------------------------------------------------------------------------|
| 2- Si j'ai oublié mes<br>identifiants, je | * champs obligatoires                                                                                                    |
| demande le renvoi                         | Me connecter Retour                                                                                                    |
|                                           | Vos identifiant et mot de passe figurent sur vos<br>factures (en haut à gauche) de la Petite enfance,<br>périscolaires ou du Conservatoire.                                                         |
|                                           | Lors de votre 1 <sup>re</sup> connexion sur le Portail famille<br>d'Épinay-sur-Seine, vous devrez modifier votre mot de<br>passe pour le personnaliser.                                             |
|                                           | Si vous avez perdu vos identifiant et mot de passe,<br>mais que vous avez communiqué votre adresse email<br>lors de vos précédentes inscriptions :                                                  |
|                                           | <ul> <li>cliquez sur le lien « Je demande le renvoi de mes identifiants »<br/>situé ci-dessus</li> </ul>                                                                                            |
|                                           | <ul> <li>renseignez votre adresse email</li> <li>vous recevrez un mail avec la démarche à suivre.</li> </ul>                                                                                        |
|                                           | Si vous n'avez pas communiqué et/ou avez changé<br>d'adresse email :                                                                                                    |
|                                           | <ul> <li>rapprochez vous du Service Écoles et loisirs afin d'actualiser<br/>votre dossier au 01 49 71 99 30 ou par email à : ecoles-<br/>loisirs@epinay-sur-seine.fr</li> </ul>                     |
|                                           | • la mise a jour sera effective sous 486.<br>Si vous ne disposez pas de compte :                                                                                                    |
|                                           | <ul> <li>cliquez sur le bouton « Retour » pour accéder à la page<br/>d'accueil</li> </ul>                                                                                                    |
|                                           | <ul> <li>puis sur « Mon compte » et sur « Création d'un compte »</li> <li>remplissez le formulaire puis validez.</li> <li>Le service Écoles et loisirs vous contactera afin de compléter</li> </ul> |
|                                           | votre dossier avec les pièces justificatives nécessaires<br>(justificatif de domicile, livret de famille et pièce d'identité).                                                                      |

# EPINAY-SUR-SEINE

### Je consulte mon dossier famille

Attention, le quotient familial affiché ci-dessous ne concerne pas la Petite enfance.

Si le quotient familial est renseigné par le chiffre 11, il n'y a pas de calcul effectué.

.

Merci de retourner sur la fenêtre "scolaire-EMS-périscolaire" et ensuite "envoi des justificatifs".

| Informations :                                  | sur les responsables |                   |                |                         |
|-------------------------------------------------|----------------------|-------------------|----------------|-------------------------|
| Nom test g                                      | jel                  |                   | Je vérifie les | s informations.         |
| Prénom test                                     |                      |                   |                |                         |
| Date de naissance 22/0                          | 2/1985               |                   | Je peux mo     | differ en cas d'erreur. |
| Téléphone portable 0606                         | 060606               |                   |                |                         |
| Téléphone fixe 01020                            | 030405               |                   |                |                         |
| Téléphone<br>professionnel<br>Poste<br>Courriel | ail@gmail.com        |                   |                |                         |
| Étage<br>Bâtiment -<br>Résidence<br>Numéro 3    |                      |                   |                |                         |
| Voie AVEN                                       | UE SALVADORE ALLENDE |                   |                |                         |
| Complément<br>Code postal 9380                  | o                    |                   |                |                         |
| Ville EPIN                                      | AY-SUR-SEINE         |                   |                |                         |
| Pays Gabo                                       | n                    |                   |                |                         |
| Quoti                                           | ent familial         |                   |                |                         |
| Quotient Familial 11                            |                      |                   |                |                         |
| Liste                                           | des enfants          |                   |                |                         |
| om                                              | Prénom               | Date de naissance | Ecole          | Niveau                  |
| EST GEL                                         | LOLO                 | 14/05/2014        |                |                         |
| Liste des cor                                   | ntacts de la famille |                   |                |                         |
|                                                 |                      |                   |                |                         |
|                                                 |                      | ACCUEIL           |                |                         |

V

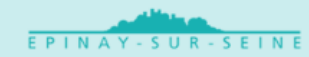

### Je modifie mon adresse postale

Vous souhaitez modifier votre adresse postale ?

Sélectionnez le responsable à modifier : R1 ou R2.

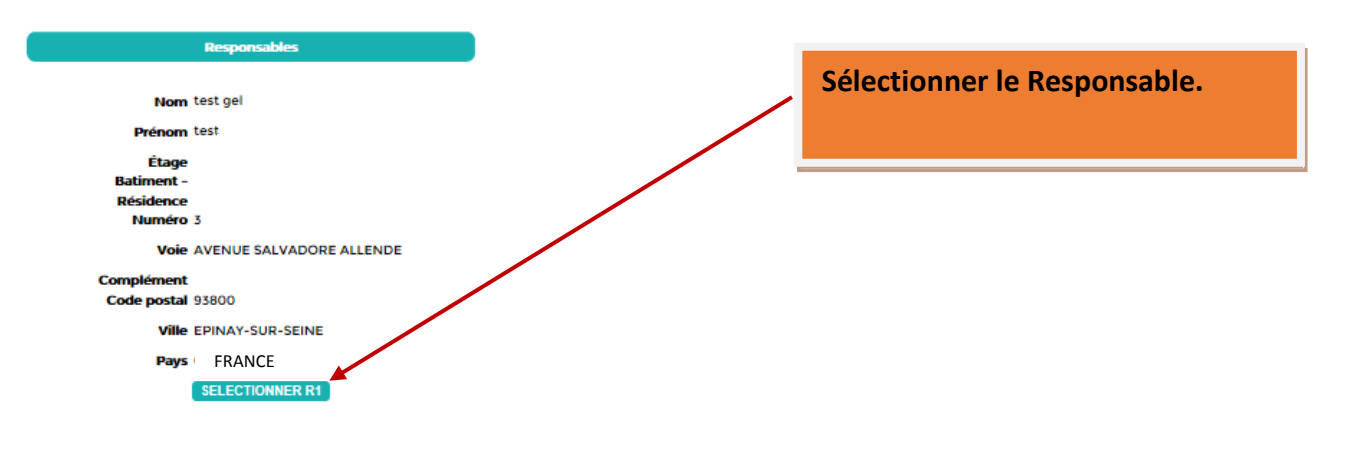

ACCUEIL

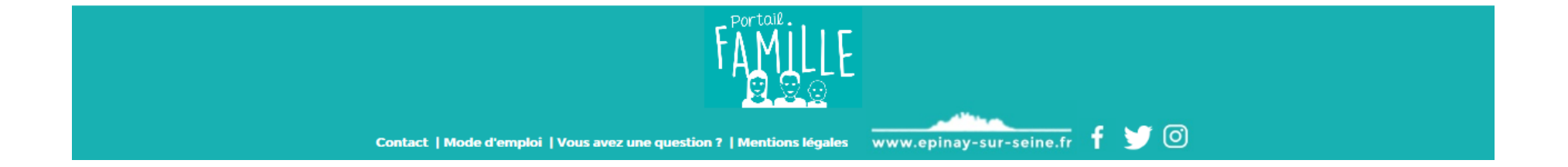

# EPINAY - SUR - SEINE

## Je modifie mon adresse postale

#### Pour modifier votre adresse postale :

- inscrivez dans la fenêtre "Adresse" les nouveaux éléments,
- renseignez le code postal et la ville, puis "sélectionner",
- indiquez le nom de la voie, puis cliquez sur "recherche des rues",
- sélectionnez votre rue,
- renseignez les champs complémentaires,
- · joignez un contrat de location ou la dernière quittance de loyer ou l'extrait de l'acte notarié,
- cliquez sur "suivant".

| Responsables                  |              |                       |
|-------------------------------|--------------|-----------------------|
| Nom test gel                  |              |                       |
| Prénom test                   |              |                       |
| Étage                         |              |                       |
| Batiment -<br>Résidence       |              |                       |
| Numéro 3                      |              |                       |
| Voie AVENUE SALVADORE ALLENDE |              |                       |
| Complément                    |              |                       |
| Ville FPINAY-SUR-SFINE        |              |                       |
| Pavs                          |              |                       |
| FRANCE                        |              |                       |
|                               |              |                       |
| Adresse                       |              |                       |
| Choix du pays                 |              |                       |
| ED ANGE                       |              | Sélectionner le BAVS  |
| Pays                          | $\checkmark$ | Selectionnel le PATS. |
|                               | Selectionner |                       |
|                               |              |                       |
| Saisie de l'adresse           |              |                       |
|                               |              |                       |
| Etage                         |              |                       |
| Batiment - Résidence          |              |                       |
| Numéro                        |              |                       |
| Voie                          |              |                       |
|                               |              |                       |
| Complément                    |              |                       |
| Code postal                   |              |                       |

| Étage<br>Batiment –<br>Résidence<br>Numéro 3                            |                                                                                                    |
|-------------------------------------------------------------------------|----------------------------------------------------------------------------------------------------|
| Voie AVENUE SALVADORE ALLENDE                                           |                                                                                                    |
| Complément<br>Code postal 93800                                         | 1- Valider le PAYS                                                                                                 |
| VIIIe EPINAY-SUR-SEINE                                                  |                                                                                                    |
| Pays FRANCE                                                             | 2- Renseigner le CODE POSTAL puis cliquer<br>sur SÉLECTIONNER                                                      |
| Adresse                                                                 |                                                                                                    |
| Choix du pays                                                           | <ul> <li>3- Dans « rue » mettre le « mot directeur »<br/>du nom de la rue (exemple : <u>Avenir</u> pour</li> </ul> |
|                                                                         | « rue de l'avenir »)                                                                                               |
| Selectionner                                                            | 4- Faire RECHERCHER RUE                                                                                            |
| Etage                                                                   | 5- CHOISIR                                                                                                    |
| Batiment - Désidence                                                    |                                                                                                    |
| Numéro 35                                                               | 6- Ajouter le numéro, complément,                                                                                  |
| Voie RUE DE L'AVENIR                                                    |                                                                                                    |
| Complément                                                              | 7- Puis AJOUTER le justificatif de domicile en                                                                     |
| Code postal 93800                                                       | PIÈCE JOINTE                                                                                                    |
| Ville EPINAY-SUR-SEINE                                                  |                                                                                                    |
|                                                                         | 8- Cliquer sur SUIVANT                                                                                             |
| Pièces jointes                                                          |                                                                                                    |
| Pièces jointes ajoutées : Ajouter une pièce jointe<br>Chrysanthemum.jpg |                                                                                                    |
| RETOUR ACCUEIL SUIVANT                                                  |                                                                                                    |

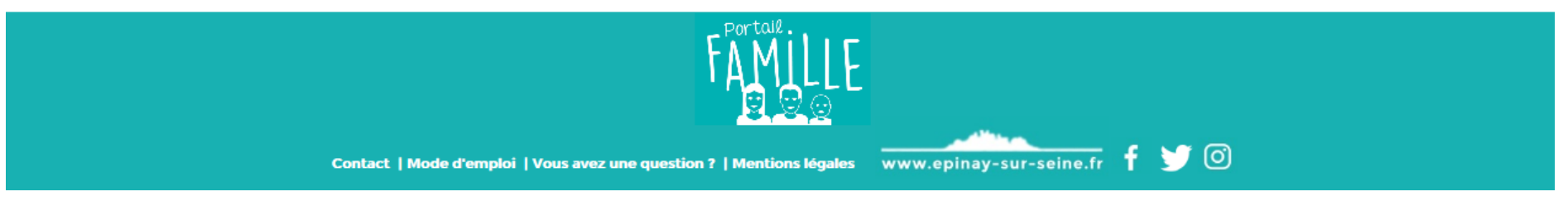

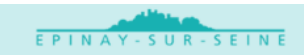

### Je modifie mon adresse postale

Ci-dessous le récapitulatif des informations saisies. Vérifiez ces informations, puis validez votre demande de modification.

| Ксэрлівансэ                   |                                         |
|-------------------------------|-----------------------------------------|
| Nom test gel                  |                                         |
| Prénom test                   |                                         |
| Étage                         | Live le véserituletif suent de MALIDER  |
| Batiment -                    | Lire le recapitulatif avant de VALIDER. |
| Résidence                     |                                         |
| Numéro 3                      |                                         |
| Voie AVENUE SALVADORE ALLENDE |                                         |
| Complément                    |                                         |
| Code postal 93800             |                                         |
| Ville EPINAY-SUR-SEINE        |                                         |
| Pays Gabon                    |                                         |
|                               |                                         |
|                               |                                         |
| Modification du Responsable   |                                         |
|                               |                                         |
| Etage                         |                                         |
| Batiment -                    |                                         |
| Residence                     |                                         |
| Numero 35                     |                                         |
| Voie RUE DE L'AVENIR          |                                         |
| Complément                    |                                         |
| Code postal 93800             |                                         |
| VIIIA EDINAY CUD SEINE        |                                         |
| VINE EPHNAT-SUR-SEINE         |                                         |
| Pays FRANCE                   |                                         |
|                               |                                         |
|                               |                                         |
| Pièces jointes                |                                         |
|                               |                                         |
| eces iointes aloutées :       |                                         |
| <u>Chrysanthemum.jpg</u>      | J                                       |
|                               |                                         |
|                               |                                         |
| RETOUR                        | U VALIDER                               |
| Portal.                       | lue.                                    |
|                               |                                         |

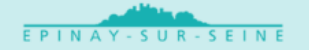

Je modifie mon adresse postale

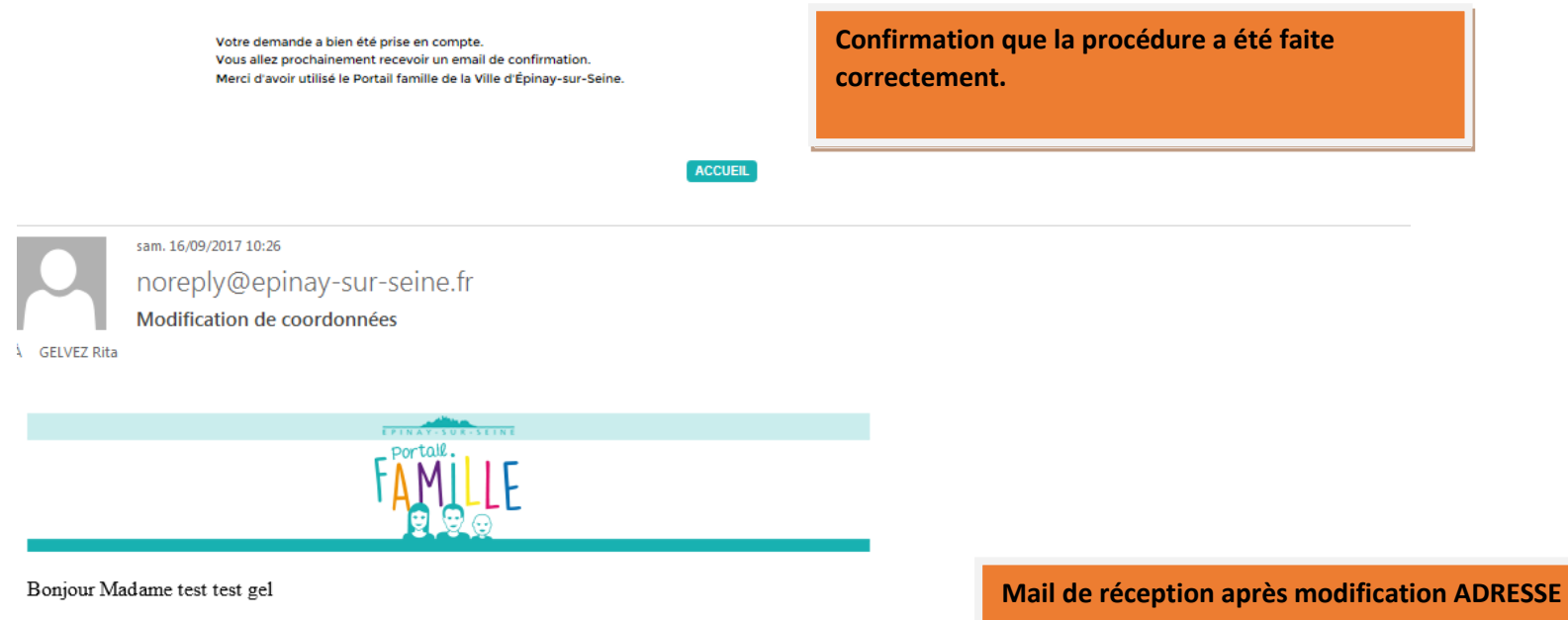

Voici la liste des informations que vous avez modifiées :

Modifications effectuées 35 RUE DE L'AVENIR 93800 EPINAY-SUR-SEINE france

Merci d'avoir utilisé le Portail famille de la Ville d'Épinay-sur-Seine

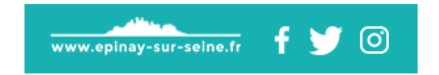

POSTALE.